登录"河北医科大学研究生学院"官网进入"研究生管理系统(学生端)"。

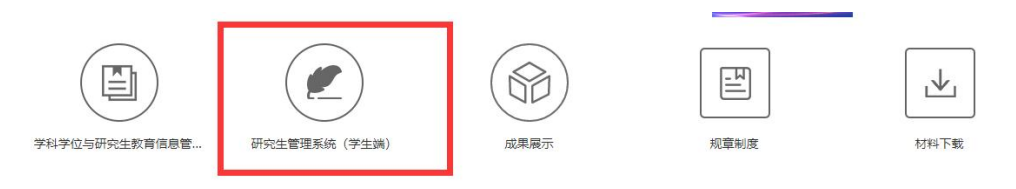

1. 进入"个人管理"-"个人基本信息"核对个人信息是否正确。

| ● 阿米医科大学                                                                                                    |                          |                   |               |                    | 4º A U |  |  |
|----------------------------------------------------------------------------------------------------|--------------------------|-------------------|---------------|--------------------|--------|--|--|
| (2) 首页                                                                                                    | 是否提交: 未提交                |                   |               |                    | 题文     |  |  |
| ○ ○ ○ ○ ○ ○ ○ ○ ○ ○ ○ ○ ○ ○ ○ ○ ○ ○ ○                                                                                                    | 个人基本信息                   |                   |               |                    |        |  |  |
| 副 培养管理 ~                                                                                                    | 姓名:                      | 测试用账户             | 姓名拼音:         | Cui Jingyi         |        |  |  |
| ◎研工管理 ~                                                                                                    | 性别:                      | 1開 👻              | 国豪或地区:        | 004阿裔汗 🗸           |        |  |  |
| 的 科研管理 ~                                                                                                    | 民族:                      | 01 汉族 🖌           | 政治面貌:         | 03 中国共产主义青年团团员 🗸 🗸 |        |  |  |
| 合 毕业与学位 🔷                                                                                                    | 身份证件类型:                  | 01 中华人民共和国居民身份证 🖌 | 身份证号:         | 123312             |        |  |  |
| 岸业资格目检                                                                                                    | 出生日期:                    | 2023-12-21        | 攻读本学位前户口所在晋市: | 12 天津市 🗸           |        |  |  |
| <ul> <li>(2回前時20-8)</li> <li>(2回前時20-8)</li></ul> | 学业和学位贤子信息                |                   |               |                    |        |  |  |
|                                                                                                    | 学位授予单位:                  | 河北医科大学            | 学位授予单位校长:     | 王宝山                |        |  |  |
|                                                                                                    | 学位类别:                    | 无学位 🖌             | 学位评定委员会主席:    | 王宝山                |        |  |  |
|                                                                                                    | 是否按一级学科授予:               | 否 >               | 专业代码:         | 071002             |        |  |  |
|                                                                                                    | 自设专业代码:                  |                   | 考生号:          |                    |        |  |  |
|                                                                                                    | 考试方式:                    | 遺伝経 く             | 入学年月:         | 2023-12-21         |        |  |  |
|                                                                                                    | 学号:                      | A00000            | 学习方式:         | 遺伝経                |        |  |  |
|                                                                                                    | 导师:                      |                   | 毕业年月:         |                    |        |  |  |
|                                                                                                    | 获学位日期:                   |                   | 学位证书编号:       |                    |        |  |  |
|                                                                                                    | 学论论文信息                   |                   |               |                    |        |  |  |
|                                                                                                    | 论文题目:                    |                   |               |                    |        |  |  |
|                                                                                                    | 关键词 (至少三个,用 "" 隅<br>开) : |                   |               |                    |        |  |  |
| · 內咨词[0]                                                                                                    | 论文类型:                    | ~                 | 题目来源:         | ×                  |        |  |  |

2. 点击"毕业与学位"--"授予信息核对"维护个人信息,因涉及将来学位信息上报,请大家认真核对填写.注意事项:

①登录账号为学号, 密码忘记的同学可联系二级学院管理员重置密码

②硕博连读的学生请注意,此类学生的"前置学位信息"为本科相关信息。
 ③"前置学位信息"--"前置学位"请严格按照前置学位证书填写(特别提醒,临床学博及专博的同学,在填前置学位时,注意按照硕士学位证书认真填写,区别专硕学硕)

④工作还未确定的同学"获学位后去向信息"全部填写其他即可。

填写完毕,点击提交即可。

⑤论文题目应与提交的最终版论文保持一致,关键词填写需控制在 3-5 个, 否则无法上报。

| HHE MARCEL COMMENT                                                                                                    |                        |                   |               |                    | 4 A U |  |  |  |
|----------------------------------------------------------------------------------------------------|------------------------|-------------------|---------------|--------------------|-------|--|--|--|
| (3) 前页                                                                                                    | 是否提交: <b>未提交</b>       |                   |               |                    | 較     |  |  |  |
| A 个人管理 ∨                                                                                                    | 个人基本信息                 |                   |               |                    |       |  |  |  |
| ☑ 培养管理 ∨                                                                                                    | 姓名:                    | 观试用账户             | 姓名拼音:         | Cui Jingyi         |       |  |  |  |
| ◎ 研工管理 ∨                                                                                                    | 性别:                    | 1開 ¥              | 国家或地区:        | 004阿富汗             |       |  |  |  |
| ▲ 科研管理 ∨                                                                                                    | 民族:                    | 01[汉族 🗸           | 政治面貌:         | 03 中国共产主义青年团团员 🗸 🗸 |       |  |  |  |
| <ul> <li>● 些地等学位 へ</li> <li>単近世的目前</li> <li>単近世的目前</li> <li>「日前日前日前</li> <li>「日前日前日前</li> <li>「日前日前日前</li> <li>「日前日前日前日前日</li> <li>「日前日前日前日</li> <li>「日前日前日前日</li> <li>「日前日前日前日</li> <li>「日前日前日</li> <li>「日前日日</li> <li>「日前日</li> <li>「日前日</li> <li>「日</li> <li>「日<td>身份证件类型:</td><td>01)中华人民共和国居民身份证 🗸</td><td>身份证号:</td><td>123312</td><td></td></li></ul> | 身份证件类型:                | 01)中华人民共和国居民身份证 🗸 | 身份证号:         | 123312             |       |  |  |  |
|                                                                                                    | 出生日期:                  | 2023-12-21        | 政读本学位前户口所在省市: | 12 天動市 🗸           |       |  |  |  |
|                                                                                                    | 学业和学位接牙信息              |                   |               |                    |       |  |  |  |
|                                                                                                    | 学位授予单位:                | 河北医科大学            | 学位授予单位校长:     | 王宝山                |       |  |  |  |
|                                                                                                    | 学位类别:                  | 无学位 マ             | 学位评定委员会主席:    | 王宝山                |       |  |  |  |
|                                                                                                    | 是否按一级学科授予:             | ۲ <u>۲</u>        | 专业代码:         | 071002             |       |  |  |  |
|                                                                                                    | 自设专业代码:                |                   | 考生号:          |                    |       |  |  |  |
|                                                                                                    | 考试方式:                  | 遺迹率               | 入学年月:         | 2023-12-21         |       |  |  |  |
|                                                                                                    | 学号:                    | A00000            | 学习方式:         | 遺迹弾                |       |  |  |  |
|                                                                                                    | 导师:                    |                   | 毕业年月:         |                    |       |  |  |  |
|                                                                                                    | 获学位日期:                 |                   | 学位证书编号:       |                    |       |  |  |  |
|                                                                                                    | 学位论文信息                 |                   |               |                    |       |  |  |  |
|                                                                                                    | 论文题目:                  |                   |               |                    |       |  |  |  |
|                                                                                                    | 关耀词(至少三个,用 77 隔<br>开): |                   |               |                    |       |  |  |  |
| · 時音间 [0] · 月我的申请                                                                                                    | 论文类型:                  | V Mai             | 题目来源:         | v                  |       |  |  |  |